## Programowanie zespołowe

## Laboratorium 3

## Zakładanie projektu w NetBeans i GitHub

- 1. Członkowie grupy muszą zalogować się na GitHubie.
- 2. Jedna z osób tworzy nowe repozytorium na GH i go inicjalizuje jako projekt Java (.gitignore) z wybraną licencją.
- Następnym krokiem powinno być uruchomienie NetBeans i wybranie opcji *Team/Git/clone* podając URL repozytorium, login oraz hasło.
- 4. Dalej należy zgodzić się na stworzenie nowego projektu i wybrać Java/Java Application.
- 5. Aby na GH wysłać projekt razem z ustawieniami środowiska NetBeans musimy kliknąć z prawej strony w eksploratorze projektu na jego ikonkę i wybrać z menu kontekstowego *Git/add*. W innym wypadku na GH będą tylko i wyłącznie pliki źródłowe. W ten sam sposób należy dodawać późniejszym etapie wszystkie nowe pliki, które mają zostać zapisane na GH. Inne pliki będą traktowane jako lokalnie tymczasowe.
- 6. Wysłać zainicjowany projekt poprzez wybranie *Team/commit* oraz Team/Remote/Push.
- 7. Na GH należy wejść w *Settings/Collaborators* i dodać pozostałe osoby z grupy.
- 8. Wszyscy użytkownicy mogą teraz rozpocząć pracę nad projektem powtarzając sam krok nr 5.
- 9. Proszę zasymulować pracę nad projektem.
- 10. Dla każdego zadania należy utworzyć osobną gałąź poprzez *Team/ Branch/Tag/Create Branch*. Dla innych osób będzie ona dostępna dopiero po *commit* i *push*.

## Proszę pamiętać o sensownym nazewnictwie commitów i gałęzi!!!!

11. Aby pracować na gałęzi stworzonej przez kogoś innego należy najpierw wybrać *Team/Remote/Pull* i wybrać interesujące nas gałęzie celem synchronizacji po czym przełączenia dokonuje się poprzez *Team/Branch/Tag/Switch Branch*.

- 12. W odpowiednim momencie dla każdego zadania proszę poprzez stronę GH stworzyć *Pull Request* i otworzyć dyskusję.
- 13. Po akceptacji przez innych należy dokonać *merge*. Wskazane jest poeksperymentowanie z różnymi ich rodzajami.
- 14. Zaobserwowane problemy należy zgłaszać poprzez Issues.
- 15. Wersje będące pewnym całościowym etapem można zaznaczać tagami.